# 職業紹介責任者オンライン講習 理解度確認試験操作マニュアル

### 🥦 公益社団法人 全国民営職業紹介事業協会

(第 2208171 版)

#### 本書についてのご注意

このマニュアルは、公益社団法人全国民営職業紹介事業協会の 提供する機能の設定方法や注意事項をご案内しております。

- ・本書の内容の一部または全部を無断転載することは禁止されています。
- ・本書の内容の複製または改変などを当協会の許可なく行うことは禁止されています。
- ・本書の内容に関しては、将来予告なく変更することがあります。
- ・本書で取り上げたソフトウェアの変更、ホームページの構成・デザイン・内容の変更、それに伴って発生する損失、逸失利益に関し、当協会はいかなる責任も負いかねます。
- ・本書に記載されている社名および商品名は、各社の商標または登録商標です。

| <ol> <li>講習会当日中(2限目終了時)にパスワードを送付しますのでご確認下さい。</li> <li>※試験時に入力していただくものなので大切に保管して下さい。</li> <li>※メール受信拒否設定など行っている場合<br/>事前に「minshokyo.or.jp」からのメールを受信できるよう設定をお願いします。</li> </ol> |  |  |  |  |
|----------------------------------------------------------------------------------------------------|--|--|--|--|
| ★ 職業紹介責任者講習 理解度確認試験のご案内                                                                                                    |  |  |  |  |
| From: Administrator +                                                                                                    |  |  |  |  |
| 発信元: minshokyo.or.jp                                                                                                    |  |  |  |  |
| To:                                                                                                    |  |  |  |  |
| 鈴木さま<br>公益社団法人 全国民営職業紹介事業協会 です。<br>職業紹介責任者講習 理解度確認試験 のご案内です。                                                                                                    |  |  |  |  |
| あなたのパスワードは以下の通りです。※ 必要に応じてメモを取っておいて下さい。                                                                                                    |  |  |  |  |
| f7bd1 パスワードは必要に応じてメモをお取り下さい。                                                                                                    |  |  |  |  |
| 試験の解答手順は                                                                                                    |  |  |  |  |
| 1. 試験解答ページにアクセスしてください。                                                                                                    |  |  |  |  |
| ※ URL は 開始直前にチャットにて配信します。                                                                                                    |  |  |  |  |

 ② 試験開始直前に、Zoom のチャットにより 試験解答ページ URL を送信 しますので、Zoom画面は閉じずに、事務局の指示に従いクリックして下さい。
 ※ 16時05分以降はクリックしても問題が表示されなくなりますのでご注意下さい。

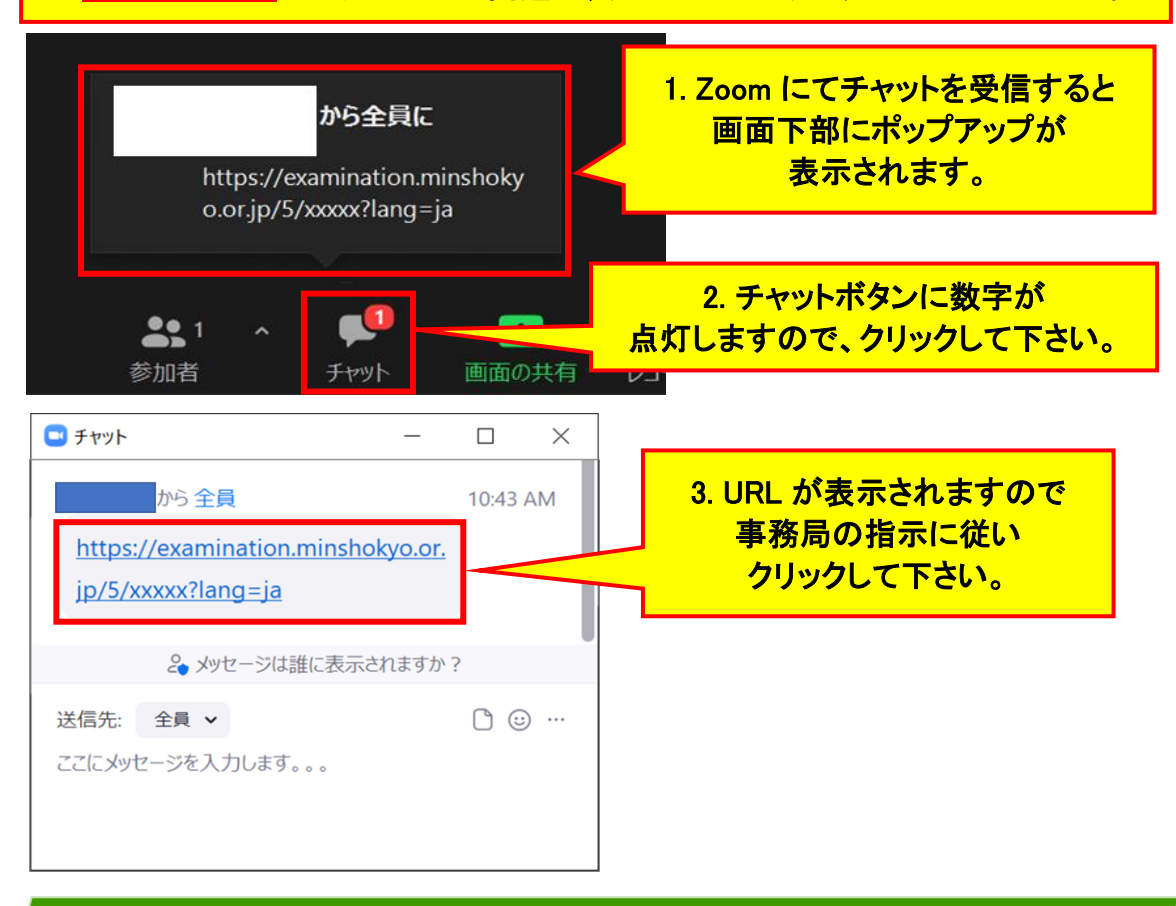

Copyright © 2021 民紹協. All Rights Reserved.

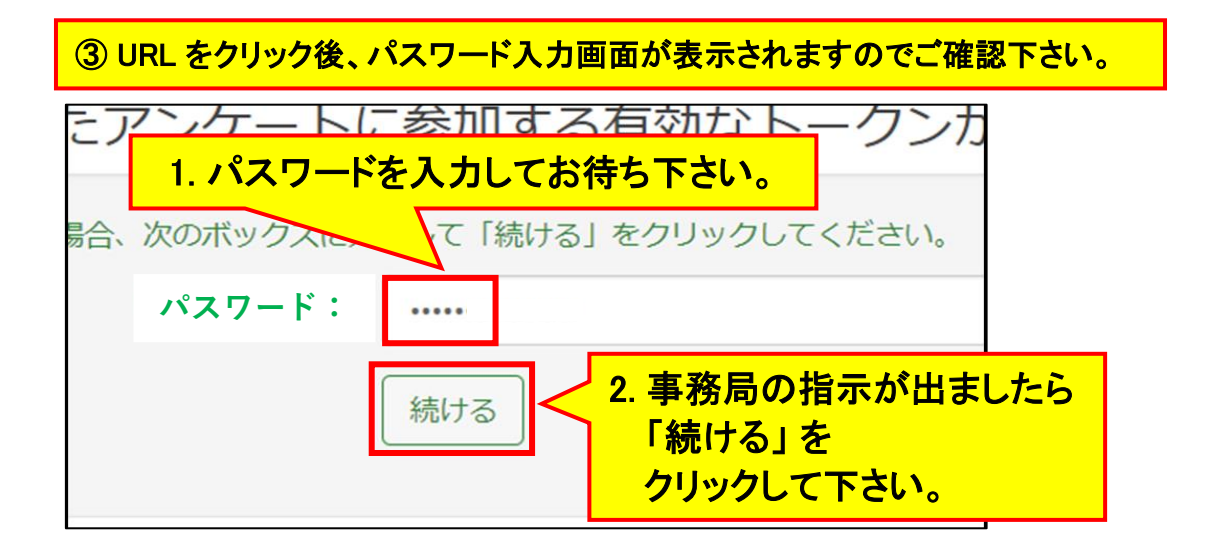

④ 試験問題が表示されますので、解答を開始して下さい。

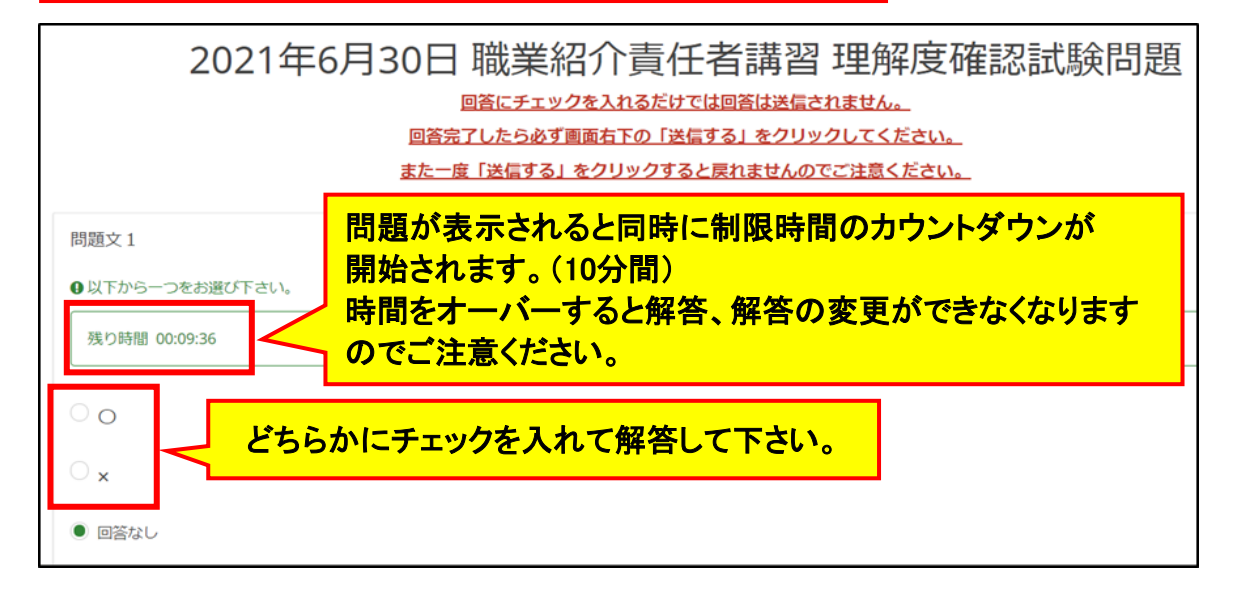

## ⑤ 解答が全て完了したら、必ず画面右下の「送信する」をクリックして下さい。 ※ 解答にチェックを入れるだけでは、解答は送信されません。

| 問題文10<br>●以下から一つをお遊び下さい。 |                                                                     |      |  |
|--------------------------|---------------------------------------------------------------------|------|--|
| 残り時間 00:08:              | 32                                                                  |      |  |
| ○ o<br>● x               | <ul> <li>送信されない場合、解答を提出したとはみなされず</li> <li>受講証明書は交付出来ません。</li> </ul> |      |  |
| <ul> <li>回答なし</li> </ul> | <ul> <li>・一度「送信する」をクリックすると戻れませんので</li> <li>ご注意ください。</li> </ul>      |      |  |
|                          | ・制限時間を経過して解答が途中であっても<br>必ず「送信する」をクリックしてください。                        | 送信する |  |

Copyright © 2021 民紹協. All Rights Reserved.

⑥終了メッセージが出ましたら回答は送信されましたので、終了となります。

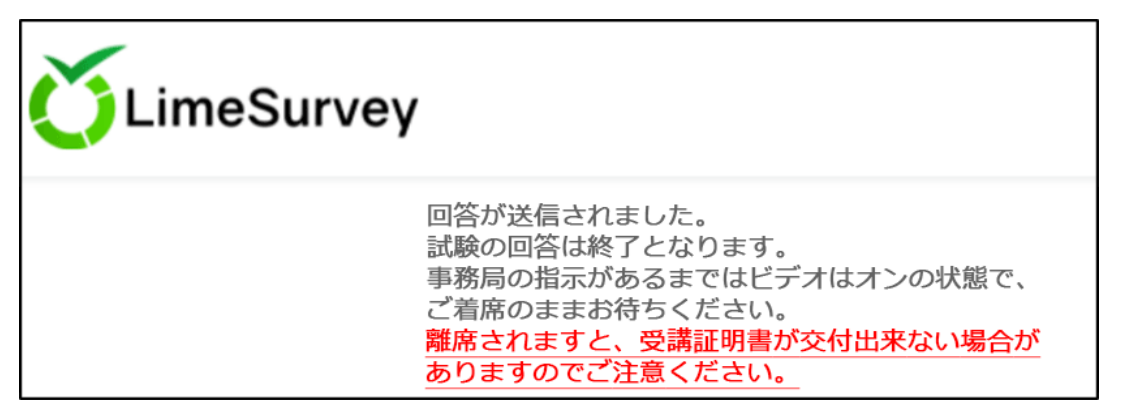

| ⑦合否通知もメールにて当日配信いたします。                              |                                                      |  |  |  |
|----------------------------------------------------|------------------------------------------------------|--|--|--|
| ★ 職業紹介責任者講習 理解度確認試験 合否通知                           | ★ 職業紹介責任者講習 理解度確認試験 合否通知                             |  |  |  |
| From: Administrator +                              | From: Administrator +                                |  |  |  |
| 発信元: minshokyo.or.jp<br>To:                        | 発信元: minshokyo.or.jp<br>To:                          |  |  |  |
|                                                    |                                                      |  |  |  |
| 高橋 さま                                              | 高橋 さま                                                |  |  |  |
| 公益社団法人 全国民営職業紹介事業協会 です。<br>職業紹介責任者講習 理解度確認試験の合否通知で | 公益社団法人 全国民営職業紹介事業協会 です。<br>職業紹介責任者講習 理解度確認試験の合否通知です。 |  |  |  |
| 今回の結果は 「合格」 となります。<br>以下リンクをクリックし、受講証明書をダウンロ       | 今回の結果は残念ながら 「不合格」 となります。                             |  |  |  |
| タウンロードページへ                                         | 宜しくお願い致します。                                          |  |  |  |
| 宜しくお願い致します。                                        |                                                      |  |  |  |

お問い合わせ先

本書やオンライン講習についてご不明な点や確認事項がございましたら

下記連絡先にお問い合わせ下さい。

### 🎾 公益社団法人 全国民営職業紹介事業協会

| 電話 | : | 03-3818-7011 |
|----|---|--------------|
|    |   |              |

FAX : 03-3818-7015

電子メール : koshu@minshokyo.or.jp

住所 : 〒113-0033 東京都文京区本郷3-38-1 本郷信徳ビル5階

Copyright © 2021 民紹協. All Rights Reserved.